# Konfigurieren von Single-SSID Wireless BYOD unter Windows und ISE

# Inhalt

Einführung Voraussetzungen Anforderungen Verwendete Komponenten Theorie **Konfiguration ISE-Konfiguration** WLC-Konfiguration Überprüfung Überprüfung des Authentifizierungsflusses Überprüfen Sie das My Devices-Portal. Fehlerbehebung Allgemeine Informationen Arbeitsprotokollanalyse **ISE-Protokolle** Clientprotokolle (spw-Protokolle)

# Einführung

In diesem Dokument wird beschrieben, wie Sie Bring Your Own Device (BYOD) auf der Cisco Identity Services Engine (ISE) für Windows-Systeme mithilfe von Single-SSID und Dual-SSID konfigurieren.

# Voraussetzungen

# Anforderungen

Cisco empfiehlt, dass Sie über Kenntnisse in folgenden Bereichen verfügen:

- Konfiguration der Cisco ISE Version 3.0
- Konfiguration des Cisco WLC
- BYOD

## Verwendete Komponenten

Die Informationen in diesem Dokument basierend auf folgenden Software- und Hardware-Versionen:

Cisco ISE Version 3.0

- Windows 10
- WLC und AP

Die Informationen in diesem Dokument beziehen sich auf Geräte in einer speziell eingerichteten Testumgebung. Alle Geräte, die in diesem Dokument benutzt wurden, begannen mit einer gelöschten (Nichterfüllungs) Konfiguration. Wenn Ihr Netzwerk in Betrieb ist, stellen Sie sicher, dass Sie die potenziellen Auswirkungen eines Befehls verstehen.

# Theorie

In einer einzigen SSID wird BYOD nur noch eine SSID für die Integration von Geräten verwendet. Später wird der uneingeschränkte Zugriff auf die registrierten Geräte gewährt. Zuerst stellt der Benutzer über den Benutzernamen und das Kennwort (MSCHAPv2) eine Verbindung zur SSID her. Nach erfolgreicher Authentifizierung auf der ISE wird der Benutzer zum BYOD-Portal umgeleitet. Nach Abschluss der Geräteregistrierung lädt der Endclient den Native Supplicant Assistant (NSA) von der ISE herunter. NSA wird auf dem Endclient installiert und lädt das Profil und das Zertifikat von der ISE herunter. Die NSA konfiguriert die Wireless-Komponente, und der Client installiert das Zertifikat. Endpunkt führt eine weitere Authentifizierung für dieselbe SSID mithilfe des heruntergeladenen Zertifikats mithilfe von EAP-TLS durch. Die ISE überprüft die neue Anfrage vom Client und verifiziert die EAP-Methode und die Geräteregistrierung und gewährt vollständigen Zugriff auf das Gerät.

Windows BYOD Einzelne SSID-Schritte -

- Ursprüngliche EAP-MSCHAPv2-Authentifizierung
- Umleitung zum BYOD-Portal
- Geräteregistrierung
- NSA-Download
- Profildownload
- Zertifikatdownload
- EAP-TLS-Authentifizierung

# Konfiguration

## **ISE-Konfiguration**

Schritt 1: Hinzufügen eines Netzwerkgeräts in der ISE und Konfigurieren von RADIUS und gemeinsam genutztem Schlüssel

Navigieren Sie zu ISE > Administration > Network Devices > Add Network Device.

Schritt 2: Erstellen Sie eine Zertifikatsvorlage für BYOD-Benutzer. Die Vorlage muss über eine Client Authentication Enhanced Key Usage verfügen. Sie können die Standard-Vorlage EAP\_Certificate\_Template verwenden.

| Cisco ISE                       |                                | Administration · System                                                  |
|---------------------------------|--------------------------------|--------------------------------------------------------------------------|
| Deployment Licensing            | Certificates Logging           | Maintenance Upgrade Health Checks Backup & Restore Admin Access Settings |
|                                 | Edit Certificate Template      |                                                                          |
| Certificate Management          | * Name                         | BYOD_Certificate_template                                                |
| Certificate Authority $\sim$    | Description                    |                                                                          |
| Overview                        |                                |                                                                          |
| Issued Certificates             | Subject                        |                                                                          |
| Certificate Authority Certifica | Common Name (CN)               | \$UserName\$ 🕕                                                           |
| Internal CA Settings            | Organizational Unit (OU)       | tac                                                                      |
| Certificate Templates           |                                |                                                                          |
| External CA Settings            | Organization (O)               | cisco                                                                    |
|                                 | City (L)                       | bangalore                                                                |
|                                 | State (ST)                     | Karnataka                                                                |
|                                 | Country (C)                    | IN                                                                       |
|                                 | Subject Alternative Name (SAN) | HAC Address                                                              |
|                                 | Кеу Туре                       | RSA V                                                                    |
|                                 | Key Size                       | 2048 ~                                                                   |
|                                 | * SCEP RA Profile              | ISE Internal CA                                                          |
|                                 | Valid Period                   | 3652 Day(s) (Valid Range 1 - 3652)                                       |
|                                 | Extended Key Usage             | Client Authentication Server Authentication                              |

Schritt 3: Erstellen Sie ein systemeigenes Supplicant-Profil für ein Wireless-Profil.

Navigieren Sie zu ISE > Work Center > BYOD > Client Provisioning. Klicken Sie auf Hinzufügen, und wählen Sie Native Supplicant Profile (NSP) aus dem Dropdown-Menü aus.

Hier muss der SSID-Name mit dem SSID übereinstimmen, mit dem Sie eine Verbindung hergestellt haben, bevor Sie ein SSID-BYOD durchführen. Wählen Sie das Protokoll als TLS aus. Wählen Sie eine Zertifikatsvorlage aus, wie im vorherigen Schritt erstellt, oder Sie können die Standard-Vorlage EAP\_Certificate\_Template verwenden.

Wählen Sie unter Optionale Einstellungen die Benutzer- oder Benutzer- und Systemauthentifizierung gemäß Ihren Anforderungen aus. In diesem Beispiel wird es als Benutzerauthentifizierung konfiguriert. Lassen Sie andere Standardeinstellungen unverändert.

| E Cisco ISE                             |                                                                                                    |                                                                                                    | Work Centers · BYOD                |                      |                                                                   | 4                                                   | Evaluation Me           | ode 46 Days |
|-----------------------------------------|----------------------------------------------------------------------------------------------------|----------------------------------------------------------------------------------------------------|------------------------------------|----------------------|-------------------------------------------------------------------|-----------------------------------------------------|-------------------------|-------------|
| Overview Identities                     | Identity Groups Network Device                                                                                                    | es Ext Id Sources                                                                                  | Client Provisioning                | Portals & Components | Policy Elements                                                   | Policy Sets                                         | Reports                 | More        |
| Client Provisioning Policy<br>Resources | * Name Wirele                                                                                                    | ssNSP                                                                                              |                                    |                      |                                                                   |                                                     |                         |             |
|                                         | Description Operating System * ALL Wireless Profile Multiple SSIDs can be configured, Proxy Auto-Config File URL i If no Proxy Auto-Config File URL i | Wireless Profile(s)<br>SSID Name *<br>Proxy Auto-Config File<br>URL<br>Proxy Host/IP<br>Proxy Port | BYOD-Dot1x                         | 0                    | profile will be app<br>troid 5.0 or above,<br>used for early (pre | lied globally (i.e. to al<br>e 5.x) versions of And | ll subsequent<br>droid. | profiles).  |
|                                         | SSID Name Prox                                                                                                    | Security * Allowed Protocol *                                                                      | WPA2 Enterprise V<br>TLS V         |                      | cate Templ                                                        |                                                     |                         |             |
|                                         |                                                                                                    | Certificate Template   Optional Setti Windows Settings Authentication Mode                         | BYOD_Certificate_template ngs User | ~ 0                  |                                                                   |                                                     |                         |             |

Schritt 4: Erstellen von Client-Bereitstellungsrichtlinien für Windows-Geräte.

Navigieren Sie zu ISE > Work Center > BYOD > Client Provisioning > Client Provisioning Policy (ISE > Work Center > BYOD > Client Provisioning > Client Provisioning Policy (Client-Bereitstellungsrichtlinie). Wählen Sie das Betriebssystem als Windows ALL aus. Wählen Sie WinSPWizard 3.0.0.2 und NSP aus, die im vorherigen Schritt erstellt wurden.

| E Cisco ISE                             |                              | Work Center                                                                                                    | ers - BYOD                                                                                                    |                           | 🔺 Evaluation Mode 46 Days 🔍 🔗 🗖                                      |
|-----------------------------------------|------------------------------|----------------------------------------------------------------------------------------------------|----------------------------------------------------------------------------------------------------|---------------------------|----------------------------------------------------------------------|
| Overview Identities                     | Identity Groups Network Devi | ces Ext Id Sources Client I                                                                                                    | Provisioning Portals & Com                                                                                           | ponents Policy Elements P | olicy Sets Reports More ~                                            |
| Client Provisioning Policy<br>Resources | Client Provision             | ing Policy<br>licy to determine what users will receive<br>of agent, agent profile, agent compliance<br>on: wizard profile and/or wizard. Drag an | upon login and user session initiation<br>e module, and/or agent customization<br>td drop rules to change the order. | r.<br>1 package.          |                                                                      |
|                                         | ~ Rule Name                  | Identity Groups                                                                                                    | Operating Systems                                                                                                    | Other Conditions          | Results                                                              |
|                                         |                              | If Any ar                                                                                                    | nd Apple iOS All and                                                                                                 | Condition(s)              | then Cisco-ISE-NSP Edit ~                                            |
|                                         | 🖸 🗹 Android                  | If Any ar                                                                                                    | nd Android and                                                                                                    | Condition(s)              | then Cisco-ISE-NSP Edit ~                                            |
|                                         | 🗄 🗹 Windows                  | If Any ar                                                                                                    | nd Windows All and                                                                                                   | Condition(s)              | then WinSPWizard 3.0.0.2 Edit ~<br>And WirelessNSP                   |
|                                         | II 🗹 MAC OS                  | If Any ar                                                                                                    | nd Mac OSX and                                                                                                    | Condition(s)              | then CiscoTemporalAgentOSX Edit ~<br>4.8.00176 And<br>MacOsXSPWizard |
|                                         |                              |                                                                                                    |                                                                                                    |                           | Save                                                                 |

Schritt 5: Erstellen Sie ein **Autorisierungsprofil** für Geräte, die nicht als BYOD-Geräte registriert sind.

Navigieren Sie zu ISE > Policy > Policy Elements > Results> Authorization > Authorization Profiles > Add.

Wählen Sie unter **"Allgemeine Aufgabe**" die Option **Bereitstellung systemeigener Komponenten aus**. Definieren Sie einen Namen für die Weiterleitungskontrollliste, der auf dem WLC erstellt wird, und wählen Sie das BYOD-Portal aus. Hier wird das Standardportal verwendet. Sie können ein benutzerdefiniertes BYOD-Portal erstellen. Navigieren Sie zu **ISE > Work Center > BYOD > Portale** und Komponenten, und klicken Sie auf **Hinzufügen**.

| ■ Cisco ISE                              |           | Policy · Policy Elements                                                          |  |
|------------------------------------------|-----------|-----------------------------------------------------------------------------------|--|
| Dictionaries Conc                        | ditions F | Results                                                                           |  |
| Authentication                           | >         | * Name BYOD_Wireless_Redirect                                                     |  |
| Authorization                            | ~         | Description                                                                       |  |
| Authorization Profiles Downloadable ACLs |           | * Access Type ACCESS_ACCEPT ~                                                     |  |
|                                          |           | Network Device Profile 🏥 Cisco 🗸 🕀                                                |  |
| Profiling                                | >         | Service Template                                                                  |  |
| Posture                                  | >         | Track Movement                                                                    |  |
| Client Provisioning                      | >         | Agentiess Posture 1 1 1 Passive Identity Tracking 1 1                             |  |
|                                          |           |                                                                                   |  |
|                                          |           | Common Tasks                                                                      |  |
|                                          |           | Web Redirection (CWA, MDM, NSP, CPP)                                              |  |
|                                          |           | Native Supplicant Provisioning V ACL BYOD-Initial V Value BYOD Portal (default) V |  |

Schritt 6: Erstellen Sie ein Zertifikatprofil.

Navigieren Sie zu **ISE > Administration > External Identity Sources > Certificate Profile**. Erstellen Sie hier ein neues Zertifikatprofil, oder verwenden Sie das standardmäßige Zertifikatprofil.

| E Cisco ISE                                                                                               |                                                                       | Administration - Identity Management                                                                                                    |
|----------------------------------------------------------------------------------------------------|-----------------------------------------------------------------------|----------------------------------------------------------------------------------------------------|
| Identities Groups External Iden                                                                           | tity Sources Identity Sou                                             | Irce Sequences Settings                                                                                                    |
| External Identity Sources                                                                                 | Certificate Authentication Profiles Lis<br>Certificate Authentication | a Profile<br>cert_profile                                                                                                    |
| <ul> <li>Preloaded_Certificate_Prof</li> <li>Active Directory</li> <li>ADJoioint</li> <li>LDAP</li> </ul> | Description                                                           |                                                                                                    |
| C ODBC                                                                                                    | Identity Store                                                        | [not applicable] V                                                                                                    |
| <ul> <li>RSA SecurID</li> <li>SAML Id Providers</li> <li>Social Login</li> </ul>                          | Use Identity From                                                     | Certificate Attribute     Subject - Common N:     O     Any Subject or Alternative Name Attributes in the Certificate (for Active Directory Only) () |
|                                                                                                    | Match Client Certificate Against<br>Certificate In Identity Store ()  | Never     Only to resolve identity ambiguity     Always perform binary comparison                                                                    |

Schritt 7: Erstellen Sie eine Identitätsquellensequenz, und wählen Sie das im vorherigen Schritt erstellte Zertifikatprofil aus, oder verwenden Sie das Standardzertifikatprofil. Dies ist erforderlich, wenn Benutzer nach der BYOD-Registrierung EAP-TLS durchführen, um vollständigen Zugriff zu erhalten.

| ≡ Cis                       | ISE ISE                                                                                                    |                                                   | A                              | Administration - Identity Management |  |  |  |  |  |
|-----------------------------|----------------------------------------------------------------------------------------------------|---------------------------------------------------|--------------------------------|--------------------------------------|--|--|--|--|--|
| Identities                  | Groups                                                                                                    | External Identity Sources                         | Identity Source Seque          | ences Settings                       |  |  |  |  |  |
| Identity So                 | urce Sequences List<br>Source Seque                                                                                  | > For_Teap                                        |                                |                                      |  |  |  |  |  |
| ∨ Iden<br>* Name<br>Descrip | BYOD                                                                                                    | iquence                                           |                                |                                      |  |  |  |  |  |
| ✓ Cer                       | <ul> <li>✓ Certificate Based Authentication</li> <li>✓ Select Certificate Authentication Profile</li> <li></li></ul> |                                                   |                                |                                      |  |  |  |  |  |
| ∽ Aut                       | hentication Se<br>A set of identity so                                                                               | earch List<br>purces that will be accessed in seq | uence until first authenticati | tion succeeds                        |  |  |  |  |  |
|                             | Available                                                                                                    | Se                                                | elected                        |                                      |  |  |  |  |  |
|                             | Internal Endpo                                                                                                    | ints Int                                          | ternal Users                   |                                      |  |  |  |  |  |
|                             | Guest Users                                                                                                    | A                                                 | DJoioint                       |                                      |  |  |  |  |  |

Schritt 8: Erstellen eines Policy Set, einer Authentifizierungsrichtlinie und einer Autorisierungsrichtlinie.

Navigieren Sie zu ISE > Policy > Policy Sets (ISE > Richtlinien > Richtliniensätze). Erstellen Sie einen Richtliniensatz, und speichern Sie ihn.

Erstellen Sie eine Authentifizierungsrichtlinie, und wählen Sie die im vorherigen Schritt erstellte Identitätsquellensequenz aus.

Erstellen einer Autorisierungsrichtlinie. Sie müssen zwei Richtlinien erstellen.

1. Für Geräte, die nicht für BYOD registriert sind. Geben Sie ein in Schritt 5 erstelltes Redirect-Profil ein.

2. BYOD-registrierte Geräte, die EAP-TLS ausführen. Ermöglichen Sie vollständigen Zugriff auf diese Geräte.

| E Cisco ISE                                | Policy · Policy Sets                                                                  |                                 | 🛕 Evaluat        |
|--------------------------------------------|---------------------------------------------------------------------------------------|---------------------------------|------------------|
| imes Authentication Policy (1)             |                                                                                       |                                 |                  |
| + Status Rule Name Co                      | Inditions                                                                             |                                 | Use              |
| Q Search                                   |                                                                                       |                                 |                  |
|                                            | +                                                                                     |                                 |                  |
| 🥏 Default                                  |                                                                                       | l                               | BYOD_id_Store    |
| > Authorization Policy - Local Exceptions  |                                                                                       |                                 |                  |
| > Authorization Policy - Global Exceptions |                                                                                       |                                 |                  |
| V Authorization Policy (3)                 |                                                                                       |                                 |                  |
|                                            |                                                                                       | Results                         |                  |
| (+) Status Rule Name Co                    | onditions                                                                             | Profiles                        | Security Groups  |
| Q Search                                   |                                                                                       |                                 |                  |
| Full_Access AND                            | Network Access-EapAuthentication EQUALS EAP-TLS EndPoints-BYODRegistration EQUALS Yes | PermitAccess × ~ +              | Select from list |
| SYOD_Redirect                              | EndPoints-BYODRegistration EQUALS Unknown                                             | BYOD_Wireless_Redire $\times$ + | Select from list |

# WLC-Konfiguration

Schritt 1: RADIUS-Server auf WLC konfigurieren

Navigieren Sie zu Security > AAA > Radius > Authentication (Sicherheit > AAA > Radius > Authentifizierung).

| ،،ا،،،ا،،<br>cısco                                                                                                    | MONITOR                                                       | <u>w</u> lans                                             | CONTROLLER         | WIRELESS                     | <u>S</u> ECURITY | MANAGEMENT           | COMMANDS         | HELP     | <u>F</u> EEDBACK |
|----------------------------------------------------------------------------------------------------|---------------------------------------------------------------|-----------------------------------------------------------|--------------------|------------------------------|------------------|----------------------|------------------|----------|------------------|
| Security                                                                                                    | RADIUS                                                        | Authenti                                                  | cation Server      | rs > Edit                    |                  |                      |                  |          |                  |
| <ul> <li>AAA</li> <li>General</li> <li>RADIUS</li> <li>Authentication</li> <li>Accounting</li> <li>Auth Cached Users</li> <li>Fallback</li> <li>DNS</li> <li>Downloaded AVP</li> <li>TACACS+</li> </ul> | Server In<br>Server Ad<br>Shared So<br>Shared So<br>Confirm S | dex<br>Idress(Ipv4<br>ecret Forma<br>ecret<br>Shared Secr | /Ipv6)<br>ht<br>et | 7<br>10.106.32.11<br>ASCII ~ | 9                |                      |                  |          | (9)<br>(9)       |
| LDAP                                                                                                    | Key Wap                                                       |                                                           |                    | (Designed fo                 | r FIPS custome   | ers and requires a k | ey wrap complian | nt RADIU | 5 server)        |
| MAC Filtering                                                                                                    | Apply Cis                                                     | co ISE Deta                                               | ult settings       |                              |                  |                      |                  |          |                  |
| <ul> <li>Disabled Clients</li> </ul>                                                                                                    | Apply Cis                                                     | co ACA Defa                                               | ault settings      |                              |                  |                      |                  |          |                  |
| AP Policies                                                                                                    | Port Num                                                      | ber                                                       |                    | 1812                         |                  |                      |                  |          |                  |
| Password Policies                                                                                                    | Server St                                                     | atus                                                      |                    | Enabled 🗸                    | ]                |                      |                  |          |                  |
| Local EAP                                                                                                    | Support f                                                     | or CoA                                                    |                    | Enabled 🗸                    | I                |                      |                  |          |                  |
| Advanced EAP                                                                                                    | Server Ti                                                     | meout                                                     |                    | 5 secor                      | nds              |                      |                  |          |                  |
| Priority Order                                                                                                    | Network                                                       | User                                                      |                    | Z Enable                     |                  |                      |                  |          |                  |
| Certificate                                                                                                    | Managem                                                       | ient                                                      |                    | Enable                       |                  |                      |                  |          |                  |
| Access Control Lists                                                                                                    | Managem                                                       | ent Retrans                                               | smit Timeout       | 5 secon                      | ds               |                      |                  |          |                  |
| Wireless Protection                                                                                                    | Tunnel Pr                                                     | oxy                                                       |                    | C Enable                     |                  |                      |                  |          |                  |
| Policies                                                                                                    | Realm Lis                                                     | t                                                         |                    |                              |                  |                      |                  |          |                  |
| Web Auth                                                                                                    | PAC Provi                                                     | isioning                                                  |                    | Enable                       |                  |                      |                  |          |                  |
| TrustSec                                                                                                    | IPSec                                                         | 12                                                        |                    | Enable                       |                  |                      |                  |          |                  |
| Local Policies                                                                                                    | Circo ACI                                                     |                                                           |                    | Eashla                       |                  |                      |                  |          |                  |
| ▶ Umbrella                                                                                                    | CISCO ACA                                                     | <u></u>                                                   |                    |                              |                  |                      |                  |          |                  |
| Advanced                                                                                                    |                                                               |                                                           |                    |                              |                  |                      |                  |          |                  |

# Navigieren Sie zu Security > AAA > Radius > Accounting.

Schritt 2: Konfigurieren Sie eine 802.1x-SSID.

| cisco          | MONITOR WLANS CONTROLLER WIRELESS SECURITY MANAGEMENT COMMANDS HELP FEEDBACK                                              |
|----------------|----------------------------------------------------------------------------------------------------|
| WLANs          | WLANs > Edit 'BYOD-Dot1x'                                                                                                 |
| ▼ WLANs        | General Security OoS Policy-Mapping Advanced                                                                              |
| Advanced       |                                                                                                    |
|                | Profile Name BYOD-Dot1x                                                                                                   |
|                | SSID BYOD-Dot1x                                                                                                    |
|                | Status Z Enabled                                                                                                    |
|                | Security Policies [WPA2][Auth(802.1X)]<br>(Modifications done under security tab will appear after applying the changes.) |
|                | Radio Policy All                                                                                                    |
|                | Interface/Interface Group(G) management V                                                                                 |
|                | Multicast Vlan Feature  Enabled  Frankfast SSTD  Frankfast                                                                |
|                | NAS-ID none                                                                                                    |
| ululu<br>cisco | MONITOR WLANS CONTROLLER WIRELESS SECURITY MANAGEMENT COMMANDS HELP FEEDBACK                                              |
| WLANS          |                                                                                                    |
| WEANS          | WEARS > Edit Brod-Dottx                                                                                                   |
| WLANS<br>WLANS | General Security QoS Policy-Mapping Advanced                                                                              |
| Advanced       | Layer 2 Layer 3 AAA Servers                                                                                               |
|                |                                                                                                    |
|                |                                                                                                    |
|                | MAC Filtering <sup>2</sup>                                                                                                |
|                | WPA2+WPA3 Parameters                                                                                                    |
|                | Policy WPA2 WPA3                                                                                                    |
|                | Encryption Cipher CCMP128(AES) CCMP256 GCMP128 GCMP256                                                                    |
|                | Fast Transition Adaptive                                                                                                  |
|                | Over the DS                                                                                                    |
|                | Reassociation Timeout 20 Seconds                                                                                          |
|                | Protected Management Frame                                                                                                |
|                | Authentication Key Management 19                                                                                          |
|                | 802.1X-SHA1 Enable                                                                                                    |

| uluilu<br>cisco    | <u>M</u> onitor <u>w</u> lans <u>c</u> ontroller w <u>i</u> reless <u>s</u> ecurity m <u>a</u> nagement c <u>o</u> mmands he <u>l</u> p <u>r</u> eedback                                                                                                    |
|--------------------|----------------------------------------------------------------------------------------------------|
| WLANs              | WLANs > Edit 'BYOD-Dot1x'                                                                                                    |
| WLANs     WLANs    | General Security QoS Policy-Mapping Advanced                                                                                                    |
| Advanced           | Layer 2 Layer 3 AAA Servers                                                                                                    |
|                    | Select AAA servers below to override use of default servers on this WLAN         RADIUS Servers         RADIUS Server Overwrite interface         Apply Cisco ISE Default Settings         Image: Comparison of the server of the server of the serve                                                                                                    |
|                    | Server 5 None V                                                                                                    |
|                    | Server 6 None V None V                                                                                                    |
|                    | Authorization ACA Server Accounting ACA Server                                                                                                    |
|                    | Enabled Enabled                                                                                                    |
| ،، ،،، ،،<br>cısco | IONITOR WLANS CONTROLLER WIRELESS SECURITY MANAGEMENT COMMANDS HELP FEEDBACK                                                                                                    |
| WLANs              | VLANs > Edit 'BYOD-Dot1x'                                                                                                    |
| ▼ WLANs            | Coneral Security OoS Policy-Manning Advanced                                                                                                    |
| WLANS              | Advanced                                                                                                    |
| Advanced           | Allow AAA Override Z Enabled DHCP                                                                                                    |
|                    | Coverage Hole Detection Z Enabled DHCP Server Override                                                                                                    |
|                    | Enable Session Timeout Session Timeout (secs) DHCP Addr. Assignment Required                                                                                                    |
|                    | Aironet IE ZEnabled Management Frame Protection (MFP)                                                                                                    |
|                    | Diagnostic Channel 18 Enabled                                                                                                    |
|                    | Override Interface ACL IPv4 None V IPv6 None V MFP Client Protection 4 Optional V                                                                                                    |
|                    | Layer2 Acl DTIM Period (in beacon intervals)                                                                                                    |
|                    | URL ACL None ✓<br>200 Diables tables 802.11a/n (1 - 255) 1                                                                                                    |
|                    | Disabled         Image: Second second se |
|                    | Timeout Value (secs) NAC                                                                                                    |
|                    | Maximum Allowed Clients & 0 NAC State ISE NAC V                                                                                                    |
|                    | Static IP Tunneling  Load Balancing and Band Select                                                                                                    |
|                    | WI-FI Direct Clients Policy Disabled  Client Load Balancing                                                                                                    |
|                    | Clear HotSpot Configuration                                                                                                    |
|                    | Passive Client                                                                                                    |

Schritt 3: Konfigurieren Sie die Umleitungszugriffskontrollliste so, dass der Zugriff auf das Gerät eingeschränkt wird.

- Zulassen von UDP-Datenverkehr zu DHCP und DNS (standardmäßig ist DHCP zulässig).
- Kommunikation mit der ISE.
- Andere Zugriffe ablehnen.

Name: BYOD-Initial (ODER was auch immer Sie die ACL manuell im Autorisierungsprofil genannt haben)

| cisco                                      | MONI                     | tor <u>v</u> | (LANs      | CONTROLLE   | r wireless      | SECURITY   | MANAGEMENT    | COMMANDS    | HELP     | FEEDBACK    |           |      |           |                |  |
|--------------------------------------------|--------------------------|--------------|------------|-------------|-----------------|------------|---------------|-------------|----------|-------------|-----------|------|-----------|----------------|--|
| Security                                   | Acce                     | ess Cor      | ntrol L    | ists > Edit |                 |            |               |             |          |             |           |      |           |                |  |
| <ul> <li>AAA</li> <li>Local EAP</li> </ul> | Gene                     | eral         |            |             |                 |            |               |             |          |             |           |      |           |                |  |
| Advanced EAP                               | Access List Name BYOD-In |              | BYOD-Initi | al          |                 |            |               |             |          |             |           |      |           |                |  |
| Priority Order                             | Deny (                   | Counters     |            | 0           |                 |            |               |             |          |             |           |      |           |                |  |
| Certificate                                | Seq                      | Action       | Sou        | rce IP/Mask |                 | Destinat   | tion IP/Mask  |             | Protocol | Source Port | Dest Port | DSCP | Direction | Number of Hits |  |
| Access Control Lists                       | 1                        | Permit       | 0.0.       | 0.0         | / 0.0.0.0       | 0.0.0      | / 0.0.0       | .0          | UDP      | Any         | Any       | Any  | Any       | 0              |  |
| CPU Access Control Lists                   | 2                        | Permit       | 0.0.       | 0.0         | / 0.0.0.0       | 10.106.3   | 2.119 / 255.2 | \$5.255.255 | Any      | Any         | Any       | Any  | Апу       | 0              |  |
| FlexConnect ACLs                           | 3                        | Permit       | 10.1       | 06.32.119   | / 255.255.255.2 | 55 0.0.0.0 | / 0.0.0       | .0          | Any      | Any         | Any       | Any  | Any       | 0              |  |
| URL ACLS                                   | 4                        | Deny         | 0.0.       | 0.0         | / 0.0.0.0       | 0.0.0.0    | / 0.0.0       | .0          | Any      | Any         | Any       | Any  | Any       | 0              |  |
| Wireless Protection     Policies           |                          |              |            |             |                 |            |               |             |          |             |           |      |           |                |  |
| ▶ Web Auth                                 |                          |              |            |             |                 |            |               |             |          |             |           |      |           |                |  |
| TrustSec                                   |                          |              |            |             |                 |            |               |             |          |             |           |      |           |                |  |
| Local Policies                             |                          |              |            |             |                 |            |               |             |          |             |           |      |           |                |  |
| ▶ Umbrella                                 |                          |              |            |             |                 |            |               |             |          |             |           |      |           |                |  |
| ▶ Advanced                                 |                          |              |            |             |                 |            |               |             |          |             |           |      |           |                |  |

# Überprüfung

# Überprüfung des Authentifizierungsflusses

| ■ Cisco ISE                                   | Operations                      | 🛕 Evah                     | uation Mode 46 Days Q 💮 🔎 🚳               |                                                  |
|-----------------------------------------------|---------------------------------|----------------------------|-------------------------------------------|--------------------------------------------------|
| Live Logs Live Sessions                       |                                 |                            |                                           |                                                  |
| Misconfigured Supplicants ①                   | Misconfigured Network Devices 🕕 | RADIUS Drops 🕔             | Client Stopped Responding 🕔               | Repeat Counter 🕕                                 |
| 0                                             | 0                               | 1                          | 0                                         | 0                                                |
| 🧭 Refresh h Reset Repeat Counts 🖒 Export To 🖞 | ,                               |                            | Refresh Show Latest                       | 20 records ✓<br>Last 5 minutes ✓<br>⊽ Filter ✓ ♦ |
| Time Status                                   | Details Repea Identity          | Endpoint ID Identity Gr    | oup Authenti Authorization Policy         | Authorization Profiles E                         |
| ×                                             | ✓ Identity                      | Endpoint ID Identity Grou  | Authenticat Authorization Policy          | Authorization Profiles E                         |
| Nov 29, 2020 11:13:47.4                       | Q 0 dot1xuser                   | 50:3E:AA:E4:8              | Wireless > Wireless >> Full_Acceess       | PermitAccess W                                   |
| Nov 29, 2020 11:13:47.2                       | o dot1xuser                     | 50:3E:AA:E4:8 RegisteredDe | vices Wireless > Wireless >> Full_Acceess | PermitAccess W                                   |
|                                               |                                 | EAST-ALT ALL DURING        |                                           |                                                  |

1. Bei der ersten Anmeldung führt der Benutzer eine PEAP-Authentifizierung mit Benutzername und Kennwort durch. Auf der ISE trifft der Benutzer auf die Umleitungsregel BYOD-Redirect.

## Overview

| Event                 | 5200 Authentication succeeded |
|-----------------------|-------------------------------|
| Username              | dot1xuser                     |
| Endpoint Id           | 50:3E:AA:E4:81:B6 🕀           |
| Endpoint Profile      | TP-LINK-Device                |
| Authentication Policy | Wireless >> Default           |
| Authorization Policy  | Wireless >> BYOD_Redirect     |
| Authorization Result  | BYOD_Wireless_Redirect        |
|                       |                               |

## Authentication Details

| Source Timestamp                 | 2020-11-29 11:10:57.955       |
|----------------------------------|-------------------------------|
| Received Timestamp               | 2020-11-29 11:10:57.955       |
| Policy Server                    | isee30-primary                |
| Event                            | 5200 Authentication succeeded |
| Username                         | dot1xuser                     |
| User Type                        | User                          |
| Endpoint Id                      | 50:3E:AA:E4:81:B6             |
| Calling Station Id               | 50-3e-aa-e4-81-b6             |
| Endpoint Profile                 | TP-LINK-Device                |
| Authentication Identity<br>Store | Internal Users                |
| Identity Group                   | Profiled                      |
| Audit Session Id                 | 0a6a21b2000009a5fc3d3ad       |
| Authentication Method            | dot1x                         |
| Authentication Protocol          | PEAP (EAP-MSCHAPv2)           |
| Service Type                     | Framed                        |
| Network Device                   | WLC1                          |

2. Nach der BYOD-Registrierung wird der Benutzer dem registrierten Gerät hinzugefügt. Er führt nun EAP-TLS durch und erhält vollständigen Zugriff.

## Overview

| 5200 Authentication succeeded |
|-------------------------------|
| dot1xuser                     |
| 50:3E:AA:E4:81:B6 🕀           |
| Windows10-Workstation         |
| Wireless >> Default           |
| Wireless >> Full_Acceess      |
| PermitAccess                  |
|                               |

## Authentication Details

| Source Timestamp                                                                                       | 2020-11-29 11:13:47.246                                                     |  |  |
|----------------------------------------------------------------------------------------------------|-----------------------------------------------------------------------------|--|--|
| Received Timestamp                                                                                     | 2020-11-29 11:13:47.246                                                     |  |  |
| Policy Server                                                                                          | isee30-primary                                                              |  |  |
| Event                                                                                                  | 5200 Authentication succeeded                                               |  |  |
| Username                                                                                               | dot1xuser                                                                   |  |  |
| Endpoint Id                                                                                            | 50:3E:AA:E4:81:B6                                                           |  |  |
| Calling Station Id                                                                                     | 50-3e-aa-e4-81-b6                                                           |  |  |
| Endpoint Profile                                                                                       | Windows 10-Workstation                                                      |  |  |
| Endpoint Frome                                                                                         | Windows to - Workstation                                                    |  |  |
| Identity Group                                                                                         | RegisteredDevices                                                           |  |  |
| Identity Group<br>Audit Session Id                                                                     | RegisteredDevices<br>0a6a21b20000009a5fc3d3ad                               |  |  |
| Identity Group<br>Audit Session Id<br>Authentication Method                                            | RegisteredDevices<br>0a6a21b20000009a5fc3d3ad<br>dot1x                      |  |  |
| Identity Group<br>Audit Session Id<br>Authentication Method<br>Authentication Protocol                 | RegisteredDevices<br>0a6a21b20000009a5fc3d3ad<br>dot1x<br>EAP-TLS           |  |  |
| Identity Group<br>Audit Session Id<br>Authentication Method<br>Authentication Protocol<br>Service Type | RegisteredDevices<br>0a6a21b20000009a5fc3d3ad<br>dot1x<br>EAP-TLS<br>Framed |  |  |

## Überprüfen Sie das My Devices-Portal.

Navigieren Sie zum MyDevices-Portal, und melden Sie sich mit den Anmeldeinformationen an. Sie sehen den Gerätenamen und den Registrierungsstatus.

Sie können eine URL für das MyDevices-Portal erstellen.

Navigieren Sie zu ISE > Work Center > BYOD > Portal and Components > My Devices Portal > Login Settings und geben Sie dann die vollqualifizierte URL ein.

|                                                                                             | prtai                                          |                               |   |
|---------------------------------------------------------------------------------------------|------------------------------------------------|-------------------------------|---|
| Manage Devices<br>Need to add a device? Select Add. Was<br>Number of registered devices:2/5 | your device lost or stolen? Select your device | e from the list to manage it. |   |
| Add                                                                                         | Refresh                                        |                               |   |
| MAC Address                                                                                 |                                                |                               |   |
|                                                                                             |                                                |                               |   |
| Lost Stolen Edit                                                                            | PIN Lock Full Wipe Unen                        | roll Reinstate Delete         | ۲ |

# Fehlerbehebung

## Allgemeine Informationen

Für den BYOD-Prozess müssen diese ISE-Komponenten beim Debuggen auf PSN-Knoten aktiviert werden:

Signaltonprotokolle Ziellog-DateienGuest.log und ise-psc.log.

**client-webapp**: die Komponente, die für Infrastrukturmeldungen verantwortlich ist. Zielprotokolldatei - **ise-psc.log** 

**portal-web-action**: Die Komponente, die für die Verarbeitung von Client-Bereitstellungsrichtlinien verantwortlich ist. Zielprotokolldatei - **guest.log**.

portal - alle Veranstaltungen rund um das Portal. Zielprotokolldatei - guest.log

portal-session-manager - Zielprotokolldateien - Portal-Session-Debug-Meldungen - gues.log

ca-service- ca-service-Meldungen - Zielprotokolldateien - caservice.log und caservice-misc.log

ca-service-cert- ca-service-Zertifikatmeldungen - Zielprotokolldateien - caservice.log und caservice-misc.log

admin-ca- ca-service Admin-Meldungen -Ziel-Protokolldateien ise-psc.log, caservice.log und casrvice-misc.log

certprovisioning portal- Nachrichten des Zertifikats Provisioning Portal - Zielprotokolldateien isepsc.log

nsf- NSF-bezogene Meldungen - Zielprotokolldateien ise-psc.log

nsf-session- Nachrichten im Sitzungscache -Zielprotokolldateien ise-psc.log

Runtime-AAA: Alle Laufzeitereignisse. Zielprotokolldatei - prrt-server.log.

Für clientseitige Protokolle:

## Suchen Sie %temp%\spwProfileLog.txt (z. B.: C:\Users\<Benutzername>\AppData\Local\Temp\spwProfileLog.txt)

## Arbeitsprotokollanalyse

#### **ISE-Protokolle**

Erstmalige Zugriffsgenehmigung mit Umleitung der ACL und Umleitung der URL für das BYOD-Portal.

#### Port-Server.log-

Radius,2020-12-02 05:43:52,395,DEBUG,0x7f433e6b8700,cntx=0008590803,sesn=isee30primary/392215758/699,CPMSessionID=0a6a21b2000009f5fc770c7,user=dot1xuser,CallingStationID=50-3e-aa-e4-81-b6,RADIUS PACKET:: Code=2(AccessAccept) Identifier=254 Length=459 [1] User-Name value: [dot1xuser] [25] Class - value: [\*\*\*\*] [79] EAP-Message - value: [ñ [80] Message-Authenticator - value: [.2{wëbÙ<sup>\*\*</sup>ÅpO5<Z] [26] cisco-av-pair - value: [url-redirect-acl=BYOD-Initial] [26] cisco-av-pair - value: [urlredirect=https://10.106.32.119:8443/portal/gateway?sessionId=0a6a21b20000009f5fc770c7&portal=7f8 ac563-3304-4f25-845d-be9faac3c44f&action=nsp&token=53a2119de6893df6c6fca25c8d6bd061] [26] MS-MPPE-Send-Key - value: [\*\*\*\*] [26] MS-MPPE-Recv-Key - value: [\*\*\*\*] ,RADIUSHandler.cpp:2216 Wenn ein Endbenutzer versucht, zu einer Website zu navigieren und von WLC an die ISE-Umleitungs-URL umgeleitet wurde.

#### Guest.log -

```
2020-12-02 05:43:58,339 DEBUG [https-jsse-nio-10.106.32.119-8443-exec-5][]
com.cisco.ise.portal.Gateway -::- Gateway Params (after update):
redirect=www.msftconnecttest.com/redirect client_mac=null daysToExpiry=null ap_mac=null
switch_url=null wlan=null action=nsp sessionId=0a6a21b20000009f5fc770c7 portal=7f8ac563-3304-
4f25-845d-be9faac3c44f isExpired=null token=53a2119de6893df6c6fca25c8d6bd061 2020-12-02
05:43:58,339 DEBUG [https-jsse-nio-10.106.32.119-8443-exec-5][]
cisco.ise.portalwebaction.utils.RadiusSessionUtil -::- sessionId=0a6a21b20000009f5fc770c7 :
token=53a2119de6893df6c6fca25c8d6bd061 2020-12-02 05:43:58,339 DEBUG [https-jsse-nio-
10.106.32.119-8443-exec-5][] cisco.ise.portalwebaction.utils.RadiusSessionUtil -::- Session
token successfully validated. 2020-12-02 05:43:58,344 DEBUG [https-jsse-nio-10.106.32.119-8443-
exec-5][] cisco.ise.portal.util.PortalUtils -::- UserAgent : Mozilla/5.0 (Windows NT 10.0;
Win64; x64; rv:83.0) Gecko/20100101 Firefox/83.0 2020-12-02 05:43:58,344 DEBUG [https-jsse-nio-
10.106.32.119-8443-exec-5][] cisco.ise.portal.util.PortalUtils -::- isMozilla: true 2020-12-02
05:43:58,344 DEBUG [https-jsse-nio-10.106.32.119-8443-exec-5][] com.cisco.ise.portal.Gateway -
::- url: /portal/PortalSetup.action?portal=7f8ac563-3304-4f25-845d-
be9faac3c44f&sessionId=0a6a21b20000009f5fc770c7&action=nsp&redirect=www.msftconnecttest.com%2Fre
direct 2020-12-02 05:43:58,355 DEBUG [https-jsse-nio-10.106.32.119-8443-exec-7][]
cisco.ise.portalwebaction.controller.PortalFlowInterceptor -::- start quest flow interceptor...
2020-12-02 05:43:58,356 DEBUG [https-jsse-nio-10.106.32.119-8443-exec-7][]
cisco.ise.portalwebaction.actions.BasePortalAction -::- Executing action PortalSetup via request
/portal/PortalSetup.action 2020-12-02 05:43:58,356 DEBUG [https-jsse-nio-10.106.32.119-8443-
exec-7][] cisco.ise.portalwebaction.actions.PortalSetupAction -::- executeAction... 2020-12-02
05:43:58,360 DEBUG [https-jsse-nio-10.106.32.119-8443-exec-7][]
cisco.ise.portalwebaction.actions.BasePortalAction -::- Result from action, PortalSetup: success
2020-12-02 05:43:58,360 DEBUG [https-jsse-nio-10.106.32.119-8443-exec-7][]
cisco.ise.portalwebaction.actions.BasePortalAction -::- Action PortalSetup Complete for request
/portal/PortalSetup.action 2020-12-02 05:43:58,360 DEBUG [https-jsse-nio-10.106.32.119-8443-
exec-7][] cpm.guestaccess.flowmanager.processor.PortalFlowProcessor -::- Current flow step:
INIT, otherInfo=id: 226ea25b-5e45-43f5-b79d-fb59cab96def 2020-12-02 05:43:58,361 DEBUG [https-
jsse-nio-10.106.32.119-8443-exec-7][] cpm.guestaccess.flowmanager.step.StepExecutor -::- Getting
next flow step for INIT with TranEnum=PROCEED 2020-12-02 05:43:58,361 DEBUG [https-jsse-nio-
```

| 101100101111 0110 0110      | ec-/j[] cpm.gues                                                                                              | taccess.flowmanager.step.StepExecutor                                                                                                    | -::- StepTran for                                 |  |  |  |
|-----------------------------|----------------------------------------------------------------------------------------------------|----------------------------------------------------------------------------------------------------|---------------------------------------------------|--|--|--|
| Step=INIT=> tranEnum=E      | T=> tranEnum=PROCEED, toStep=BYOD_WELCOME 2020-12-02 05:43:58,361 DEBUG [https-jsse-nio-                      |                                                                                                    |                                                   |  |  |  |
| 10.106.32.119-8443-exe      | 3-exec-7][] cpm.guestaccess.flowmanager.step.StepExecutor -::- Find Next                                      |                                                                                                    |                                                   |  |  |  |
| Step=BYOD_WELCOME 2020      | )-12-02 05:43:58                                                                                              | ,361 DEBUG [https-jsse-nio-10.106.32.]                                                                                                    | L19-8443-exec-7][]                                |  |  |  |
| cpm.guestaccess.flowma      | nager.step.Step                                                                                               | Executor -::- Step : BYOD_WELCOME will                                                                                                    | L be visible! 2020-12-                            |  |  |  |
| 02 05:43:58,361 DEBUG       | [https-jsse-nio                                                                                               | -10.106.32.119-8443-exec-7][]                                                                                                    |                                                   |  |  |  |
| cpm.questaccess.flowma      | anager.step.Step                                                                                              | Executor -::- Returning next step =BY(                                                                                                    | DD WELCOME 2020-12-02                             |  |  |  |
| 05:43:58.362 DEBUG [ht      | tps-isse-nio-10                                                                                               | .106.32.119-8443-exec-7][]                                                                                                    |                                                   |  |  |  |
| cpm.guestaccess.flowma      | mager.adaptor.P                                                                                               | ortalUserAdaptorFactory -::- Looking                                                                                                    | n Guest user with                                 |  |  |  |
| uniqueSubjectId=5f5592      | a4f67552b855ecc                                                                                               | 56160112db42cf7074e 2020-12-02 05:43:                                                                                                    | 58.365 DEBUG [https-                              |  |  |  |
| isse-nio-10 106 32 119      | -8443 - exec - 7][]                                                                                           |                                                                                                    |                                                   |  |  |  |
| com questaccess flowma      | mager adaptor P                                                                                               | ortalUserAdaptorFactory -::- Found Gu                                                                                                    | est user 'dot1xuserin                             |  |  |  |
| DB using uniqueSubject      | TD '5f5592a4f67                                                                                               | 552b855ecc56160112db42cf7074e' authst                                                                                                    | oreName in                                        |  |  |  |
| DB=Internal Users aut       | hStoreGUID in D                                                                                               | B=9273f=30-8c01-11=6-996c-525400b4852                                                                                                    | DB ID=bab8f27d-                                   |  |  |  |
| $c_{44a-48f5-9fe4-5187047}$ | $2020 \pm 2020 \pm 10^{-1}$                                                                                   | 2 05:43:58 366 DEBUG [https-jsse-njo-]                                                                                                    | $10 \ 106 \ 32 \ 119 - 8443 -$                    |  |  |  |
| $exec_7$ [] disco is no     | rtalwebaction c                                                                                               | ontroller PortalStepController -::- +                                                                                                    | +++ undateDortalState:                            |  |  |  |
| PortalSession (e0d457d      | 9-a346-4b6e-bcc                                                                                               | a-5cf29e12dacc) current state is INIT                                                                                                    | ATED and current step                             |  |  |  |
| is PVD WELCOME 2020-1       | 2-02 05·/0·35 6                                                                                               | 11 DEBUG [https=isse=nio_10 106 32 11]                                                                                                    | $-8443 - exec_6 1[1]$                             |  |  |  |
| acm giggo igo portalso      | z=02 05.40.55,0                                                                                               | rtalSoggion : Sotting the portal a                                                                                                    |                                                   |  |  |  |
|                             | 1 DEDUC [https                                                                                                | $\frac{1}{100}$                                                                                                    | ESSION State to ACTIVE                            |  |  |  |
|                             | ion controllor                                                                                                | JSSe-III0-I0.100.32.119-0443-exec-0][]                                                                                                    | AND WELCOME                                       |  |  |  |
| STATUSE POLICIWEDACC        | .ion.controller.                                                                                              | Portaistepcontroller nextstep. B.                                                                                                    | IOD_WELCOME                                       |  |  |  |
|                             |                                                                                                    |                                                                                                    | - 0 X                                             |  |  |  |
|                             | ottos://10.106.32.119:8443/portal/Po                                                                          | ntalSatun artinn?nortal=7f8ar563_3304_4f25_845rLba9faar3c44f8xaaci (80%) ***                                                                                                    |                                                   |  |  |  |
|                             | https://10.106.32.119:8443/portal/Po                                                                          | ortalSetup.action?portal=7f8ac563-3304-4f25-845d-be9faac3o44f8tsessi 80% ····                                                                                                    |                                                   |  |  |  |
|                             | https://10.106.32.119:8443/portal/Po<br>CISCO BYOD Portal                                                     | ortalSetup.action?portal=7f8ac563-3304-4f25-845d-be9faac3c44f8xsessi (80%) ····                                                                                                    | ©☆ ⊻w.⊡.≋ ≡<br>×                                  |  |  |  |
| (<) → C ŵ                   | https://10.106.32.119:8443/portal/Portal<br>CISCO BYOD Portal                                                 | ortalSetup.action?portal=7f8ac563-3304-4f25-845d-be9faac3c44f8tsessi (80%)                                                                                                    | ×<br>⊗☆ ⊻⊪\©≋≡                                    |  |  |  |
| (←) → C ŵ                   | https://10.106.32.119:8443/portal/Portal<br>CISCO BYOD Portal                                                 | ortalSetup.action?portal=7f8ac563-3304-4f25-845d-be9faac3o44f8sessi 80%                                                                                                    | ×<br>⊗☆ ⊻m.co ≋ =                                 |  |  |  |
|                             | https://10.106.32.119:8443/portal/Po<br>CISCO BYOD Portal<br>BYOD Welcome                                     | ortalSetup.action?portal=7f8ac563-3304-4f25-845d-be9faac3c44f8xsessi 80% ***                                                                                                    | ×<br>♥☆ ⊻ ₪\ Œ €                                  |  |  |  |
|                             | BYOD Welcome<br>Welcome to the BYOD portal.                                                                   | tralSetup.action?portal=7f8ac563-3304-4f25-845d-be9faac3c44f8xsessi      (80%)     ···      1 2 3                                                                                                    | ○☆ ★ m. C ● Ξ                                     |  |  |  |
|                             | BYOD Welcome<br>Welcome to the BYOD portal.                                                                   | traiSetup.action?portal=7f8ac563-3304-4f25-845d-be9faac3c44f8xsess 80% ***         1 2 3          Access to this network requires your device to be configured for         enhanced security Cities XBart to provide device information         before components are installed on your device.                                                                                                    |                                                   |  |  |  |
| (< → C û                    | BYOD Welcome<br>Welcome to the BYOD portal.                                                                   | 1       2       3         Access to this network requires your devices to be configured for<br>enhanced recurity. Click Start to provide device information<br>before components are installed on your devices.       •••••         Please acough the policy: You are responsible for<br>maintaining the configuring of the passons and all       ••••                                                                                                    |                                                   |  |  |  |
| ← → Ĉ ŵ                     | BYOD Welcome<br>Welcome to the BYOD portal.                                                                   | 1     2     3                                                                                                    |                                                   |  |  |  |
| (←) → C û                   | BYOD Welcome<br>Welcome to the BYOD portal.                                                                   | Image: Section Processing Section Provide Generation Section Provide Generation Section Provide Generation Section Provide Generation Section Provide Generation Section Provide Generation Section Provide Generation Section Secting Secting Section Section Section Section Section Section Sectin                                                                                                    |                                                   |  |  |  |
|                             | Https://10.106.32.119:8443/portal/Por<br>CISCO BYOD Portal<br>BYOD Welcome<br>Welcome to the BYOD portal.     | Access to this network requires your device to be configured for<br>enhanced security. Click Start to provide device information<br>before components are installed on your device.     Presse except the Service for advivites such as<br>advivites that coor under your username and passends<br>Click Systems offers the Service for advivites such as<br>the advivue such exact moving the basends of and<br>the Vorte Wide Wide and accessing opposets interacts.<br>High volume sate and messages apposally account of the basend<br>the software sate senters, are by a peoplarly before<br>the software sate senters, are by a peoplarly before<br>the boot forme sate senters, are by a peoplarly before<br>the boot forme sate senters, are by a peoplarly before<br>the boot base of enall, instant messaging. Device the base of the sate senters.                                                                                                    | <ul> <li>□ ☆</li> <li>□ ☆</li> <li>□ ☆</li> </ul> |  |  |  |
|                             | NTTPS://10.106.32.119:8443/portal/Por<br>CISCO BYOD Portal<br>BYOD Welcome<br>Welcome to the BYOD portal.     |                                                                                                    |                                                   |  |  |  |
|                             | NTTPS://10.106.32.119:8443/portal/Portal<br>CISCO BYOD Portal<br>BYOD Welcome<br>Welcome to the BYOD portal.  |                                                                                                    |                                                   |  |  |  |
|                             | Nttps://10.106.32.119:8443/portal/Po<br>CISCO BYOD Portal<br>BYOD Welcome<br>Welcome to the BYOD portal.      |                                                                                                    |                                                   |  |  |  |
|                             | MITTER://10.106.32.119:8443/portal/Portal<br>CISCO BYOD Portal<br>BYOD Welcome<br>Welcome to the BYOD portal. | Access to this network requires your devices to be configured for<br>channed teaurity. Clinic Start to provide device information<br>barren beaurity. Clinic Start to provide device information<br>barren components are initialited on your devices.     Access to this network requires your devices to the configured for<br>enclinic start to provide device information<br>barren components are initialited on your device.     Access to this network requires your devices to the<br>maintaining the confidentiality of the passwork of the<br>access to this network requires your devices to the<br>access to this network requires your devices to the<br>access to this network requires your devices to the<br>access the configured to the access to the configured for<br>access the configured to the access to the configured for<br>access the configured to the access to the configured to the<br>provide data transfers, are not permitted. Hosting a web<br>server or any other server by use of our Service of the<br>people's personal data without their honoles days and<br>access Systems researched to those beavies to a thing barrier<br>access Systems researched by belives that your use of<br>the Service for oriminator illegal activities. You do not<br>have the right to result his down to be the party<br>Clicos Systems researched by belives that your use of<br>the Service for oriminator illegal activities. You do not<br>have the right to result his down to be the party<br>Clicos Systems researched by belives that your use of<br>the Service for oriminator illegal activities. You do not<br>have the right to result his down to be the party<br>Clicos Systems researched by belives that your use of<br>the Service for oriminator illegal activities. You do not<br>have the right to result his down to be the party<br>Clicos Systems researched by belives that your use of<br>the Service for oriminator illegal activities. You do not<br>have the right to result his down to be the party clicos down the party of the service for oriminator illegal activities. You do not<br>have the right to result his down to be                                                                                                    |                                                   |  |  |  |
|                             | Https://10.106.32.119:8443/portal/Po<br>CISCO BYOD Portal<br>BYOD Welcome<br>Welcome to the BYOD portal.      | erediscupacition?portal=?f8ac563-3304-4f25-845d-be9faac3c44f8tess: 0000 •••• 1 2 3 Additional of the section of the section of the se                                                                                                    |                                                   |  |  |  |
|                             | Https://10.106.32.119:8443/portal/Po<br>CISCO BYOD Portal<br>BYOD Welcome<br>Welcome to the BYOD portal.      | <text><text><text><text><text><text></text></text></text></text></text></text>                                                                                                    |                                                   |  |  |  |
|                             | HTTPS://10.106.32.119:8443/portal/Por<br>CISCO BYOD Portal<br>BYOD Welcome<br>Welcome to the BYOD portal.     | ••••<br>••••<br>•••<br>••••<br>•••••<br>•••••<br>••••<br>••••<br>••••<br>••••<br>••••<br>••••<br>••••<br>••••<br>••••<br>••••• |                                                   |  |  |  |
|                             | NTTPS://10.106.32.119:8443/portal/Por<br>CISCO BYOD Portal<br>BYOD Welcome<br>Welcome to the BYOD portal.     | <text><text><text><text><text><text><text><text></text></text></text></text></text></text></text></text>                                                                                                    | Activate Windows                                  |  |  |  |

#### Klicken Sie auf der BYOD-Willkommensseite auf Start.

```
020-12-02 05:44:01,926 DEBUG [https-jsse-nio-10.106.32.119-8443-exec-3][]
cisco.ise.portalwebaction.actions.BasePortalAction -:dotlxuser:- Executing action ByodStart via
request /portal/ByodStart.action 2020-12-02 05:44:01,926 DEBUG [https-jsse-nio-10.106.32.119-
8443-exec-3][] cisco.ise.portalwebaction.controller.PortalPreResultListener -:dotlxuser:-
currentStep: BYOD_WELCOME
```

Die ISE bewertet nun, ob die für BYOD erforderlichen Dateien/Ressourcen vorhanden sind oder nicht, und setzt sich in den BYOD-INIT-Status ein.

```
2020-12-02 05:44:01,936 DEBUG [https-jsse-nio-10.106.32.119-8443-exec-3][]
guestaccess.flowmanager.step.guest.ByodWelcomeStepExecutor -:dot1xuser:- userAgent=Mozilla/5.0
(Windows NT 10.0; Win64; x64; rv:83.0) Gecko/20100101 Firefox/83.0, os=Windows 10 (All),
nspStatus=SUCCESS 2020-12-02 05:44:01,936 DEBUG [https-jsse-nio-10.106.32.119-8443-exec-3][]
guestaccess.flowmanager.step.guest.ByodWelcomeStepExecutor -:dot1xuser:- NSP Downloadalble
Resource data=>, resource=DownloadableResourceInfo :WINDOWS_10_ALL
```

https://10.106.32.119:8443/auth/provisioning/download/a2b317ee-df5a-4bda-abc3e4ec38ee188c/WirelessNSP.xml?sessionId=0a6a21b20000009f5fc770c7&os=WINDOWS\_10\_ALL null null https://10.106.32.119:8443/auth/provisioning/download/90a6dc9c-4aae-4431-a453-81141ec42d2d/ null null https://10.106.32.119:8443/auth/provisioning/download/90a6dc9c-4aae-4431-a453-81141ec42d2d/NetworkSetupAssistant.exe, coaType=NoCoa 2020-12-02 05:44:01,936 DEBUG [https-jssenio-10.106.32.119-8443-exec-3][] cpm.guestaccess.flowmanager.utils.NSPProvAccess -:dot1xuser:-It is a WIN/MAC! 2020-12-02 05:44:01,936 DEBUG [https-jsse-nio-10.106.32.119-8443-exec-3][] cpm.guestaccess.flowmanager.step.StepExecutor -:dot1xuser:- Returning next step =BYOD\_REGISTRATION 2020-12-02 05:44:01,950 DEBUG [https-jsse-nio-10.106.32.119-8443-exec-3][] cisco.ise.portalwebaction.controller.PortalStepController -:dot1xuser:- ++++ updatePortalState: PortalSession (e0d457d9-a346-4b6e-bcca-5cf29e12dacc) current state is ACTIVE and current step is BYOD\_REGISTRATION 2020-12-02 05:44:01,950 DEBUG [https-jsse-nio-10.106.32.119-8443-exec-3][] cisco.ise.portalwebaction.controller.PortalStepController -:dot1xuser:- ++++ updatePortalState: PortalSession (e0d457d9-a346-4b6e-bcca-5cf29e12dacc) current state is ACTIVE and current step is BYOD\_REGISTRATION 2020-12-02 05:44:01,950 DEBUG [https-jsse-nio-10.106.32.119-8443-exec-3][] cisco.ise.portalwebaction.controller.PortalStepController -:dot1xuser:- nextStep:

| BYOD_REGISTRATION      |                                              |                                                                                                    |              |            |
|------------------------|----------------------------------------------|----------------------------------------------------------------------------------------------------|--------------|------------|
| Device Information × + |                                              |                                                                                                    |              | - ø ×      |
|                        | https:// <b>10.106.32.119</b> :8443/portal/B | ByodStart.action?from=BYOD_WELCOME                                                                                                    | 80% … 🛛 ☆    | ± ⊪\ © ⊛ ≡ |
|                        | CISCO BYOD Portal                            |                                                                                                    | dott xuser a |            |
|                        |                                              | 2 3                                                                                                    |              |            |
|                        | Device Information                           | Enter the device name and optional description for this device<br>so you can manage it using the My Devices Portal.<br>Device name: * |              |            |
|                        |                                              | My-Device                                                                                                    |              |            |
|                        |                                              | Description:                                                                                                    |              |            |
|                        |                                              | Device ID: 50:3E:AA:E4:81:86                                                                                                    |              |            |
|                        |                                              |                                                                                                    |              |            |
|                        |                                              |                                                                                                    |              |            |

## Geben Sie den Gerätenamen ein, und klicken Sie auf Registrieren.

```
2020-12-02 05:44:14,682 DEBUG [https-jsse-nio-10.106.32.119-8443-exec-1][]
cisco.ise.portalwebaction.actions.BasePortalAction -: dot1xuser:- Executing action ByodRegister
via request /portal/ByodRegister.action Request Parameters: from=BYOD_REGISTRATION
token=PZBMFBHX3FBPXT8QF98U717ILNOTD68D device.name=My-Device device.description= 2020-12-02
05:44:14,682 DEBUG [https-jsse-nio-10.106.32.119-8443-exec-1][]
cisco.ise.portal.actions.ByodRegisterAction -: dot1xuser:- executeAction... 2020-12-02
05:44:14,682 DEBUG [https-jsse-nio-10.106.32.119-8443-exec-1][]
cisco.ise.portalwebaction.actions.BasePortalAction -: dot1xuser:- Result from action,
ByodRegister: success 2020-12-02 05:44:14,682 DEBUG [https-jsse-nio-10.106.32.119-8443-exec-1][]
cisco.ise.portalwebaction.actions.BasePortalAction -: dot1xuser: - Action ByodRegister Complete
for request /portal/ByodRegister.action 2020-12-02 05:44:14,683 DEBUG [https-jsse-nio-
10.106.32.119-8443-exec-1][] cpm.guestaccess.apiservices.mydevices.MyDevicesServiceImpl -
:dot1xuser:- Register Device : 50:3E:AA:E4:81:B6 username= dot1xuser idGroupID= aa13bb40-8bff-
11e6-996c-525400b48521 authStoreGUID= 9273fe30-8c01-11e6-996c-525400b48521 nadAddress=
10.106.33.178 isSameDeviceRegistered = false 2020-12-02 05:44:14,900 DEBUG [https-jsse-nio-
10.106.32.119-8443-exec-1][] cpm.guestaccess.flowmanager.step.StepExecutor -:dot1xuser:-
Returning next step =BYOD_INSTALL 2020-12-02 05:44:14,902 DEBUG [https-jsse-nio-10.106.32.119-
8443-exec-1][] cisco.ise.portalwebaction.controller.PortalStepController -: dot1xuser:- ++++
updatePortalState: PortalSession (e0d457d9-a346-4b6e-bcca-5cf29e12dacc) current state is ACTIVE
and current step is BYOD_INSTALL 2020-12-02 05:44:01,954 DEBUG [https-jsse-nio-10.106.32.119-
8443-exec-3][] cisco.ise.portalwebaction.controller.PortalFlowInterceptor -:dot1xuser:- result:
success 2020-12-02 05:44:14,969 DEBUG [https-jsse-nio-10.106.32.119-8443-exec-10][]
cisco.cpm.client.provisioning.StreamingServlet -::- StreamingServlet
URI:/auth/provisioning/download/90a6dc9c-4aae-4431-a453-81141ec42d2d/NetworkSetupAssistant.exe
```

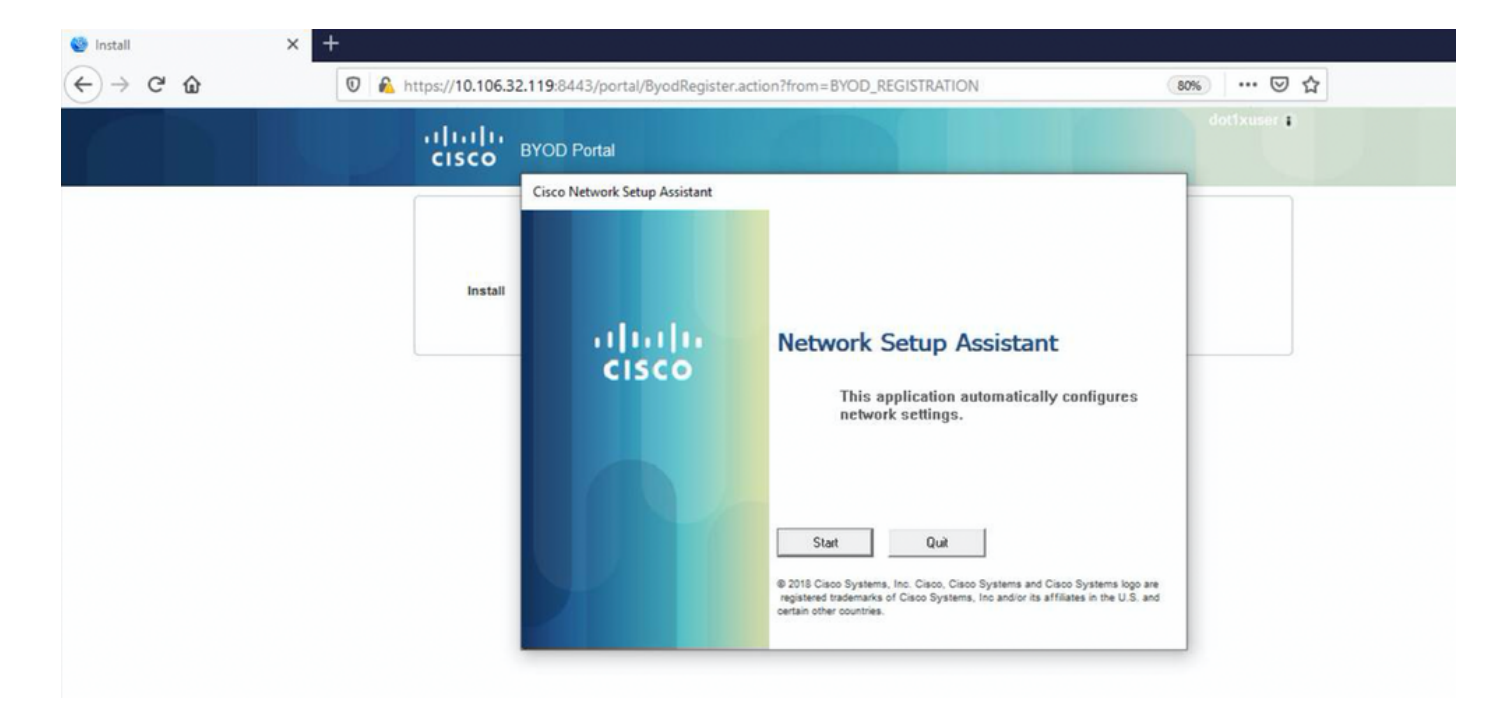

Wenn der Benutzer auf Start in der NSA klickt, wird eine Datei mit dem Namen **spwProfile.xml** temporär auf dem Client erstellt, die den Inhalt von Cisco-ISE-NSP.xml kopiert, der auf dem TCP-Port 8905 heruntergeladen wurde.

## Guest.log -

```
2020-12-02 05:45:03,275 DEBUG [portal-http-service15][]
```

```
cisco.cpm.client.provisioning.StreamingServlet -::- StreamingServlet
```

URI:/auth/provisioning/download/a2b317ee-df5a-4bda-abc3-e4ec38ee188c/WirelessNSP.xml 2020-12-02 05:45:03,275 DEBUG [portal-http-service15][] cisco.cpm.client.provisioning.StreamingServlet -::-Streaming to ip:10.106.33.167 file type: NativeSPProfile file name:WirelessNSP.xml 2020-12-02 05:45:03,308 DEBUG [portal-http-service15][] cisco.cpm.client.provisioning.StreamingServlet -::-SPW profile :: 2020-12-02 05:45:03,308 DEBUG [portal-http-service15][] cisco.cpm.client.provisioning.StreamingServlet -::-

Nachdem Sie den Inhalt von **spwProfile.xml** gelesen haben, konfiguriert die NSA das Netzwerkprofil und generiert eine CSR-Nummer. Anschließend sendet sie diesen an die ISE, um mithilfe der URL <u>https://10.106.32.119:8443/auth/pkiclient.exe</u> ein Zertifikat zu erhalten.

| 🎯 Install | × + |                      |                              |                                                                                                    |             |
|-----------|-----|----------------------|------------------------------|----------------------------------------------------------------------------------------------------|-------------|
| ← → ♂ ଢ   | 0 🔒 | https://10.106.32.11 | 9:8443/portal/ByodRegister.a | ction?from=BYOD_REGISTRATION                                                                                                    | 80% … 🛛 ☆   |
|           |     | cisco BY             | OD Portal                    |                                                                                                    | dot1xuser 🕯 |
|           |     | Ci                   | sco Network Setup Assistant  |                                                                                                    |             |
|           |     | Install              | ahahaa                       | Network Setup Assistant                                                                                                    |             |
|           |     |                      | CISCO                        | Applying configuration Specify additional                                                                                                    |             |
|           |     | _                    |                              | information if prompted.                                                                                                    |             |
|           |     | _                    |                              |                                                                                                    |             |
|           |     |                      |                              | Cancel                                                                                                    |             |
|           |     |                      |                              | © 2018 Cisco Systems, Inc. Cisco, Cisco Systems and Cisco Systems logo an<br>registered trademarks of Cisco Systems, Inc and/or its affiliates in the U.S. an<br>certain other countries. | e<br>d      |
|           |     |                      |                              |                                                                                                    |             |

#### 2020-12-02 05:45:11,380 DEBUG [CAService-Scep][scep job 4d22d2e256a247a302e900ffa71c35d75610de67 0x67ee11d5 request issuance] cisco.cpm.caservice.util.CaServiceUtil -::::- Checking cache for certificate template with ID: e2c32ce0-313d-11eb-b19e-e60300a810d5 2020-12-02 05:45:11,380 DEBUG [CAService-Scep][scep job 4d22d2e256a247a302e900ffa71c35d75610de67 0x67ee11d5 request issuance] com.cisco.cpm.caservice.CertificateAuthority -::::- CA SAN Extensions = GeneralNames: 1: 50-3E-AA-E4-81-B6 2020-12-02 05:45:11,380 DEBUG [CAService-Scep][scep job 4d22d2e256a247a302e900ffa71c35d75610de67 0x67ee11d5 request issuance] com.cisco.cpm.caservice.CertificateAuthority -::::- CA : add SAN extension... 2020-12-02

#### caservice.log -

2020-12-02 05:45:11,380 DEBUG [CAService-Scep][scep job 4d22d2e256a247a302e900ffa71c35d75610de67 0x67ee11d5 request issuance] cisco.cpm.scep.util.ScepUtil -:::::- Algorithm OID in CSR: 1.2.840.113549.1.1.1 2020-12-02 05:45:11,380 DEBUG [CAService-Scep][scep job 4d22d2e256a247a302e900ffa71c35d75610de67 0x67ee11d5 request issuance] com.cisco.cpm.scep.CertRequestInfo -:::::- Found challenge password with cert template ID.

#### caservice-misc.log -

2020-12-02 05:45:11,379 DEBUG [CAService-Scep][scep job 4d22d2e256a247a302e900ffa71c35d75610de67 0x67ee11d5 request] com.cisco.cpm.caservice.CrValidator -:::::- performing certificate request validation: version [0] subject [C=IN,ST=Karnataka,L=bangalore,O=cisco,OU=tac,CN=dot1xuser] --output omitted--- 2020-12-02 05:45:11,379 DEBUG [CAService-Scep][scep job 4d22d2e256a247a302e900ffa71c35d75610de67 0x67ee11d5 request validation] com.cisco.cpm.caservice.CrValidator -::::- RDN value = dot1xuser 2020-12-02 05:45:11,379 DEBUG [CAService-Scep][scep job 4d22d2e256a247a302e900ffa71c35d75610de67 0x67ee11d5 request] com.cisco.cpm.caservice.CrValidator -::::- request validation result CA\_OK

#### ca-service.log -

```
2020-12-02 05:45:11,298 DEBUG [https-jsse-nio-10.106.32.119-8443-exec-1][]
cisco.cpm.provisioning.cert.CertProvisioningFactory -::::- Found incoming certifcate request for
internal CA. Increasing Cert Request counter. 2020-12-02 05:45:11,331 DEBUG [https-jsse-nio-
10.106.32.119-8443-exec-1][] cisco.cpm.provisioning.cert.CertProvisioningFactory -::::- Key type
is RSA, retrieving ScepCertRequestProcessor for caProfileName=ISE Internal CA 2020-12-02
05:45:11,331 DEBUG [https-jsse-nio-10.106.32.119-8443-exec-1][]
cisco.cpm.provisioning.cert.CertRequestValidator -::::- Session user has been set to = dot1xuser
2020-12-02 05:45:11,331 DEBUG [https-jsse-nio-10.106.32.119-8443-exec-1][]
cisco.cpm.scep.util.ScepUtil -::::- Algorithm OID in CSR: 1.2.840.113549.1.1.1 2020-12-02
05:45:11,331 INFO [https-jsse-nio-10.106.32.119-8443-exec-1][]
com.cisco.cpm.scep.ScepCertRequestProcessor -::::- About to forward certificate request
C=IN,ST=Karnataka,L=bangalore,O=cisco,OU=tac,CN=dot1xuser with transaction id n@P~N6E to server
http://127.0.0.1:9444/caservice/scep 2020-12-02 05:45:11,332 DEBUG [https-jsse-nio-
10.106.32.119-8443-exec-1][] org.jscep.message.PkiMessageEncoder -::::- Encoding message:
org.jscep.message.PkcsReq@5c1649c2[transId=4d22d2e256a247a302e900ffa71c35d75610de67,messageType=
PKCS_REQ, senderNonce=Nonce
[7d9092a9fab204bd7600357e38309ee8], messageData=org.bouncycastle.pkcs.PKCS10CertificationRequest@
4662a5b0] 2020-12-02 05:45:11,332 DEBUG [https-jsse-nio-10.106.32.119-8443-exec-1][]
org.jscep.message.PkcsPkiEnvelopeEncoder -::::- Encrypting session key using key belonging to
[issuer=CN=Certificate Services Endpoint Sub CA - isee30-primary;
serial=162233386180991315074159441535479499152] 2020-12-02 05:45:11,333 DEBUG [https-jsse-nio-
10.106.32.119-8443-exec-1][] org.jscep.message.PkiMessageEncoder -::::- Signing message using
key belonging to [issuer=CN=isee30-primary.anshsinh.local;
serial=126990069826611188711089996345828696375] 2020-12-02 05:45:11,333 DEBUG [https-jsse-nio-
10.106.32.119-8443-exec-1][] org.jscep.message.PkiMessageEncoder -::::- SignatureAlgorithm
SHA1withRSA 2020-12-02 05:45:11,334 DEBUG [https-jsse-nio-10.106.32.119-8443-exec-1][]
org.jscep.message.PkiMessageEncoder -::::- Signing
org.bouncycastle.cms.CMSProcessableByteArray@5aa9dfcc content
```

#### ise-psc.log-

#### prt-server.log -

EAP-TLS und erhalten vollständigen Zugriff.

2020-12-02 05:45:13,381 DEBUG [https-jsse-nio-10.106.32.119-8443-exec-10][] cisco.cpm.provisioning.cert.CertProvisioningFactory -::::- Performing doGetCertInitial found Scep certificate processor for txn id n@P~N6E 2020-12-02 05:45:13,381 DEBUG [https-jsse-nio-10.106.32.119-8443-exec-10][] com.cisco.cpm.scep.ScepCertRequestProcessor -:::- Polling C=IN,ST=Karnataka,L=bangalore,O=cisco,OU=tac,CN=dot1xuser for certificate request n@P~N6E with id {} 2020-12-02 05:45:13,385 INFO [https-jsse-nio-10.106.32.119-8443-exec-10][] com.cisco.cpm.scep.ScepCertRequestProcessor -:::- Certificate request Complete for C=IN,ST=Karnataka,L=bangalore,O=cisco,OU=tac,CN=dot1xuser Trx Idn@P~N6E 2020-12-02 05:45:13,596 DEBUG [https-jsse-nio-10.106.32.119-8443-exec-10][] cisco.cpm.provisioning.cert.CertProvisioningFactory -:::- BYODStatus:COMPLETE\_OTA\_NSP

Nach der Zertifikatsinstallation initiieren die Clients eine weitere Authentifizierung mithilfe von

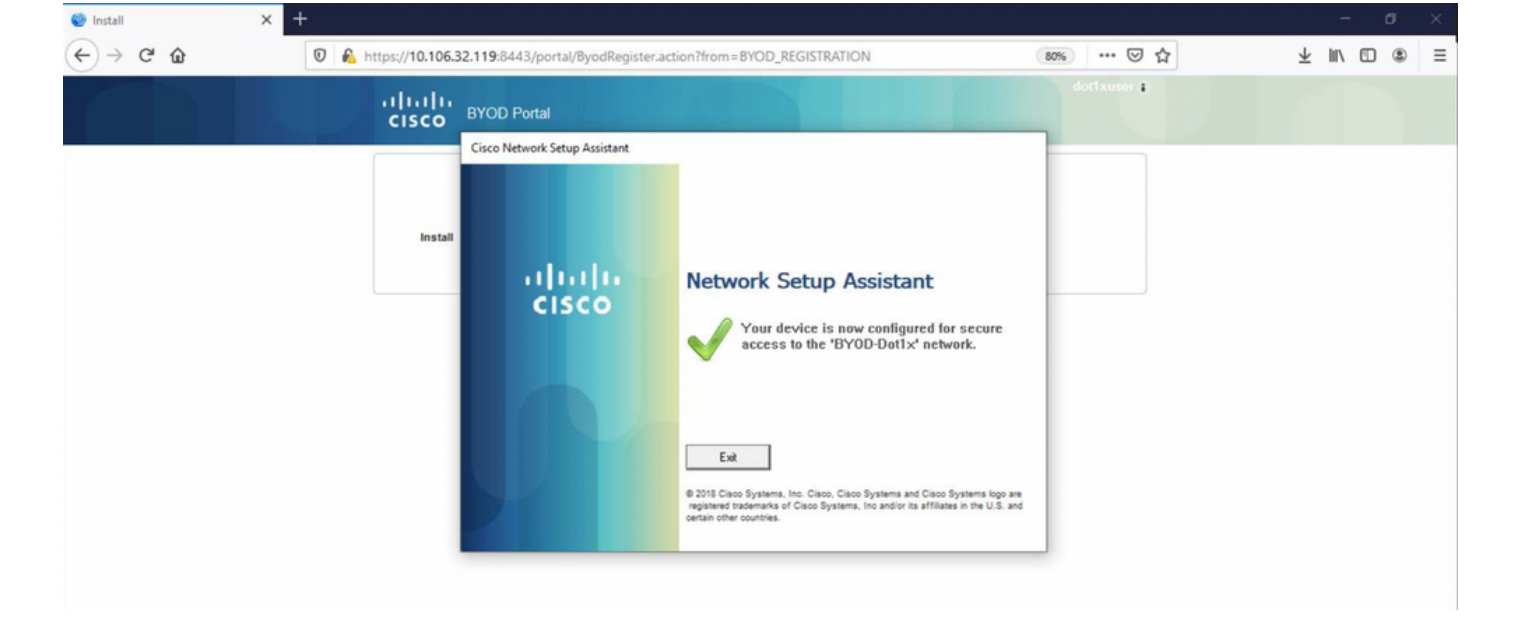

#### ise-psc.log -

2020-12-02 05:45:11,570 DEBUG [Infra-CAServiceUtil-Thread][] cisco.cpm.caservice.util.CaServiceUtil -::::- Successfully stored endpoint certificate.

#### caservice.log -

2020-12-02 05:45:11,407 DEBUG [AsyncHttpClient-15-9][] org.jscep.message.PkiMessageDecoder - ::::- Verifying message using key belonging to 'CN=Certificate Services Endpoint RA - isee30-primary'

#### ise-psc.log -

05:45:11,380 DEBUG [CAService-Scep][scep job 4d22d2e256a247a302e900ffa7lc35d75610de67 0x67ee11d5 request issuance] com.cisco.cpm.caservice.CertificateAuthority -:::::- CA Cert Template name = BYOD\_Certificate\_template 2020-12-02 05:45:11,395 DEBUG [CAService-Scep][scep job 4d22d2e256a247a302e900ffa7lc35d75610de67 0x67ee11d5 request issuance] cisco.cpm.caservice.util.CaServiceUtil -::::- Storing certificate via REST for serial number: 518fa73a4c654df282ffdb026080de8d 2020-12-02 05:45:11,395 INFO [CAService-Scep][scep job 4d22d2e256a247a302e900ffa7lc35d75610de67 0x67ee11d5 request issuance] com.cisco.cpm.caservice.CertificateAuthority -::::- issuing Certificate Services Endpoint Certificate: class [com.cisco.cpm.caservice.CaResultHolder] [1472377777]: result: [CA\_OK] subject [CN=dot1xuser, OU=tac, O=cisco, L=bangalore, ST=Karnataka, C=IN] version [3] serial [0x518fa73a-4c654df2-82ffdb02-6080de8d] validity [after [2020-12-01T05:45:11+0000] before [2030-11-27T07:35:10+0000]] keyUsages [ digitalSignature nonRepudiation keyEncipherment ]

```
Eap,2020-12-02 05:46:57,175,INFO ,0x7f433e6b8700,cntx=0008591342,sesn=isee30-
primary/392215758/701,CPMSessionID=0a6a21b2000009f5fc770c7,CallingStationID=50-3e-aa-e4-81-
b6,EAP: Recv EAP packet, code=Response, identifier=64, type=EAP-TLS, length=166
,EapParser.cpp:150 Radius,2020-12-02
05:46:57,435,DEBUG,0x7f433e3b5700,cntx=0008591362,sesn=isee30-
primary/392215758/701,CPMSessionID=0a6a21b20000009f5fc770c7,user=dot1xuser,CallingStationID=50-
3e-aa-e4-81-b6,RADIUS PACKET:: Code=2(AccessAccept) Identifier=5 Length=231 [1] User-Name -
value: [dot1xuser] [25] Class - value: [****] [79] EAP-Message - value: [E [80] Message-
Authenticator - value: [Ù(ØyËöžö|kÔ,,]] [26] MS-MPPE-Send-Key - value: [****] [26] MS-MPPE-Recv-
Key - value: [****] ,RADIUSHandler.cpp:2216
```

#### Clientprotokolle (spw-Protokolle)

#### Der Client initiiert den Download des Profils.

[Mon Nov 30 03:34:27 2020] Downloading profile configuration... [Mon Nov 30 03:34:27 2020] Discovering ISE using default gateway [Mon Nov 30 03:34:27 2020] Identifying wired and wireless network interfaces, total active interfaces: 1 [Mon Nov 30 03:34:27 2020] Network interface mac:50-3E-AA-E4-81-B6, name: Wi-Fi 2, type: unknown [Mon Nov 30 03:34:27 2020] Identified default gateway: 10.106.33.1 [Mon Nov 30 03:34:27 2020] Identified default gateway: 10.106.33.1, mac address: 50-3E-AA-E4-81-B6 [Mon Nov 30 03:34:27 2020] DiscoverISE - start [Mon Nov 30 03:34:27 2020] DiscoverISE input parameter : strUrl [http://10.106.33.1/auth/discovery] [Mon Nov 30 03:34:27 2020] [HTTPConnection] CrackUrl: host = 10.106.33.1, path = /auth/discovery, user = , port = 80, scheme = 3, flags = 0 [Mon Nov 30 03:34:27 2020] [HTTPConnection] HttpSendRequest: header = Accept: \*/\* headerLength = 12 data = dataLength = 0 [Mon Nov 30 03:34:27 2020] HTTP Response header: [HTTP/1.1 200 OK Location:

https://10.106.32.119:8443/portal/gateway?sessionId=0a6a21b20000009c5fc4fb5e&portal=7f8ac563-3304-4f25-845d-

be9faac3c44f&action=nsp&token=29354d43962243bcb72193cbf9dc3260&redirect=10.106.33.1/auth/discove
ry [Mon Nov 30 03:34:36 2020] [HTTPConnection] CrackUrl: host = 10.106.32.119, path =
/auth/provisioning/download/a2b317ee-df5a-4bda-abc3-

e4ec38ee188c/WirelessNSP.xml?sessionId=0a6a21b20000009c5fc4fb5e&os=WINDOWS\_10\_ALL, user = , port = 8443, scheme = 4, flags = 8388608 Mon Nov 30 03:34:36 2020] parsing wireless connection setting [Mon Nov 30 03:34:36 2020] Certificate template: [keytype:RSA, keysize:2048, subject:OU=tac;O=cisco;L=bangalore;ST=Karnataka;C=IN, SAN:MAC] [Mon Nov 30 03:34:36 2020] set ChallengePwd

#### Der Client überprüft, ob der WLAN-Dienst ausgeführt wird.

[Mon Nov 30 03:34:36 2020] WirelessProfile::StartWLanSvc - Start [Mon Nov 30 03:34:36 2020] Wlansvc service is in Auto mode ... [Mon Nov 30 03:34:36 2020] Wlansvc is running in auto mode... [Mon Nov 30 03:34:36 2020] WirelessProfile::StartWLanSvc - End [Mon Nov 30 03:34:36 2020] Wireless interface 1 - Desc: [TP-Link Wireless USB Adapter], Guid: [{65E78DDE-E3F1-4640-906B-15215F986CAA}]... [Mon Nov 30 03:34:36 2020] Wireless interface - Mac address: 50-3E-AA-E4-81-B6 [Mon Nov 30 03:34:36 2020] Identifying wired and wireless interfaces... [Mon Nov 30 03:34:36 2020] Found wireless interface - [ name:Wi-Fi 2, mac address:50-3E-AA-E4-81-B6] [Mon Nov 30 03:34:36 2020] Wireless interface [Wi-Fi 2] will be configured... [Mon Nov 30 03:34:37 2020] Host - [ name:DESKTOP-965F94U, mac addresses:50-3E-AA-E4-81-B6]

#### Der Client beginnt mit der Anwendung des Profils -

[Mon Nov 30 03:34:37 2020] ApplyProfile - Start... [Mon Nov 30 03:34:37 2020] User Id: dot1xuser, sessionid: 0a6a21b2000009c5fc4fb5e, Mac: 50-3E-AA-E4-81-B6, profile: WirelessNSP [Mon Nov 30 03:34:37 2020] number of wireless connections to configure: 1 [Mon Nov 30 03:34:37 2020] starting configuration for SSID : [BYOD-Dot1x] [Mon Nov 30 03:34:37 2020] applying certificate for ssid [BYOD-Dot1x]

Zertifikat für die Client-Installation.

[Mon Nov 30 03:34:37 2020] ApplyCert - Start... [Mon Nov 30 03:34:37 2020] using ChallengePwd [Mon Nov 30 03:34:37 2020] creating certificate with subject = dot1xuser and subjectSuffix = OU=tac;O=cisco;L=bangalore;ST=Karnataka;C=IN [Mon Nov 30 03:34:38 2020] Self signed certificate [Mon Nov 30 03:34:44 2020] Installed [isee30-primary.anshsinh.local, hash: 5b a2 08 1e 17 cb 73 5f ba 5b 9f a2 2d 3b fc d2 86 0d a5 9b ] as rootCA [Mon Nov 30 03:34:44 2020] Installed CA cert for authMode machineOrUser - Success Certificate is downloaded . Omitted for brevity - [Mon Nov 30 03:34:50 2020] creating response file name C:\Users\admin\AppData\Local\Temp\response.cer [Mon Nov 30 03:34:50 2020] Certificate issued - successfully [Mon Nov 30 03:34:50 2020] ScepWrapper::InstallCert start [Mon Nov 30 03:34:50 2020] ScepWrapper::InstallCert: Reading scep response file [C:\Users\admin\AppData\Local\Temp\response.cer]. [Mon Nov 30 03:34:51 2020] ScepWrapper::InstallCert GetCertHash -- return val 1 [Mon Nov 30 03:34:51 2020] ScepWrapper::InstallCert end [Mon Nov 30 03:34:51 2020] ApplyCert - End... [Mon Nov 30 03:34:51 2020] applied user certificate using template id e2c32ce0-313d-11eb-b19e-e60300a810d5 ISE konfiguriert Wireless-Profil

[Mon Nov 30 03:34:51 2020] Configuring wireless profiles... [Mon Nov 30 03:34:51 2020] Configuring ssid [BYOD-Dot1x] [Mon Nov 30 03:34:51 2020] WirelessProfile::SetWirelessProfile -Start [Mon Nov 30 03:34:51 2020] TLS - TrustedRootCA Hash: [ 5b a2 08 1e 17 cb 73 5f ba 5b 9f a2 2d 3b fc d2 86 0d a5 9b] Profil

Wireless interface succesfully initiated, continuing to configure SSID [Mon Nov 30 03:34:51
2020] Currently connected to SSID: [BYOD-Dot1x] [Mon Nov 30 03:34:51 2020] Wireless profile:
[BYOD-Dot1x] configured successfully [Mon Nov 30 03:34:51 2020] Connect to SSID [Mon Nov 30
03:34:51 2020] Successfully connected profile: [BYOD-Dot1x] [Mon Nov 30 03:34:51 2020]
WirelessProfile::SetWirelessProfile. - End [Mon Nov 30 03:35:21 2020]
WirelessProfile::IsSingleSSID - Start [Mon Nov 30 03:35:21 2020] Currently connected to SSID:
[BYOD-Dot1x], profile ssid: [BYOD-Dot1x], Single SSID [Mon Nov 30 03:35:21 2020]
WirelessProfile::IsSingleSSID - End [Mon Nov 30 03:36:07 2020] Device configured successfully.